Call-In Dictation System

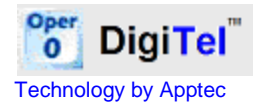

|   | State  | State Time | User P88 | üser Kame | Activity | Touch-Tones |          |
|---|--------|------------|----------|-----------|----------|-------------|----------|
| H | 100    |            |          |           |          |             | 613      |
| - | -      |            |          |           |          |             | Aure     |
|   |        |            |          |           |          |             | Caraciae |
|   |        |            |          |           |          |             | 00       |
|   |        |            |          |           |          |             | 100      |
|   |        |            |          |           |          |             |          |
|   |        |            |          |           |          |             | -        |
|   |        |            |          |           |          |             |          |
|   | 1 - 14 | • Handar   |          |           |          |             |          |

DigiTel 32-BIT

QUICK START GUIDE Version 20.07.05

FOR USE WITH 32-BIT WINDOWS

To check if your pc is using 32-Bit or 64-Bit Windows, right-click My Computer... if it says "Operating System 64-Bit", then use the 64-Bit version of the DigiTel installation program; otherwise use this 32-Bit version.

## Installation & Setup:

- 1. <u>Do not</u> connect the DigiTel Pod to a USB Port yet.
- 2. On the CD or at www.DigiTelSoftware.com run "DigiTel 32-Bit Installation". The DigiTel User Manual is available on the CD and on the website too.
- Run the Full Installation Program and then follow the following instructions: click "OK", "OK", "Setup", the "Square PC Picture" (installing in the "c:\Apptec\DigiTel\" directory only), "Yes" if asked "do you want to keep this file?", "Continue", and then "OK".

| DigiTel 32 Bit Full Installation 200703a X<br>Click "OK" to install the full DigiTel package.<br>If you only want to upgrade, click "Cancel" and<br>select an upgrade package instead.                                | Digited 32 DBL trick allotion Service  Welcome to the Digitel 32 DBL Installation installation program.  Setup control thatal system files or update shared files if they are in use.  Before proceeding, we recommend that you does any applications you may                                                                                                    | WinZip Self-Extractor - Digit el%2032%2081%/20ful%20ful%20ful |
|----------------------------------------------------------------------------------------------------|----------------------------------------------------------------------------------------------------|----------------------------------------------------------------------------------------------------|
| Digit of 32 Bit Installation Setup   Begin the installation by clicking the button below.   Lick this button to instal Digit I 32 Bit Instalation software to the specified  destination directory:  c:k/aptec/pipel( | Characteristic Characteristics  Characteristics  Charac | DigiTel 32 Bit Installation Setup                                                                                                    |

- 4. <u>Do not</u> run the DigiTel program yet. Now connect the DigiTel Pod to your pc's USB Port. If you have more than one Pod, just connect one 4-line Pod at this time.
- 5. Next, <u>wait</u> for Windows' "Found New Hardware Wizard" to pop up and then follow the instruction on the other side of this guide to install the DigiTel Pod driver  $\rightarrow \rightarrow \rightarrow \rightarrow \rightarrow \rightarrow$
- 6. →→→ Reboot the pc now. Once it reboots and DigiTel starts, open its Toolbox and go to the "Activation Data" tab. Enter the Activation Data from the label on the underside of the DigiTel Pod, and click SAVE. DigiTel will then automatically restart and the Pod's green LED will blink... indicating that it is ready for use.
- 7. Next, from the Toolbox's User tab, select a user, enter a PIN and Name and click SAVE. Repeat this for each user.

| T DigiTel - Lines Disabled                               | and the second second                                                          | The state of the state of the s | DigiTel - T    | 'oolbox   |                                        |                              |         |
|----------------------------------------------------------|--------------------------------------------------------------------------------|----------------------------------------------------------------------------------------------------|----------------|-----------|----------------------------------------|------------------------------|---------|
| File Show Service Menu                                   | USERS   LINES   GENERAL   WORKTYPE PATHS   CONTRACTOR PATHS   SOFTWARE UPDATES |                                                                                                    |                |           | TESI                                   |                              |         |
| Line State State Time User PB Use                        | er Name Activity Touch Tones                                                   |                                                                                                    | Number of P    | oda: 1 📄  | The Activation D<br>Number of Lines: ? | ata is incomplete or invalid |         |
| DigiTel pods, then enter the data<br>Then click Save and | from the label on each Pod.<br>Restart DigiTel.                                |                                                                                                    | Pod Model<br>1 | Lines 2   | Serial Number                          | License Key                  |         |
|                                                          | 12                                                                             | DigiTel                                                                                                    |                |           |                                        |                              |         |
| Total Dictations: 0 New Dictations: 0 (RESET) Dri        | Tec<br>we Free: 92.3% 15395.7 tours                                            | thrology by Apples                                                                                                    | SA             | VE shange | es to Activation Data an               | d RESTART DIGITEL NOW Cancel | Changes |

- 8. Now connect your analog phone lines and call into DigiTel. DigiTel will greet each user and talk them through the log-in and dictation process.
- 9. Please see the enclosed Getting Started Guide and the DigiTel User Manual for important computer Power Options settings and recommended PC Maintenance, important Phone Line settings, and other important information.

© Copyright 2007-2011 Apptec Corporation All Rights Reserved

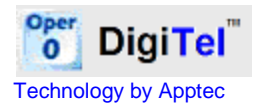

## →→→ DigiTel Pod Driver Installation for 32-BIT Windows installations:

<u>Note</u>: <u>Do not</u> run the DigiTel program yet. If connecting more than one Pod, start with a 4-Line Pod first. At the bottom of this page you will be instructed when to connect additional Pods.

1. When Step 4 of the instructions on the other side of this guide is complete and you have connected the DigiTel Pod to your pc's USB Port, then follow the following instructions:

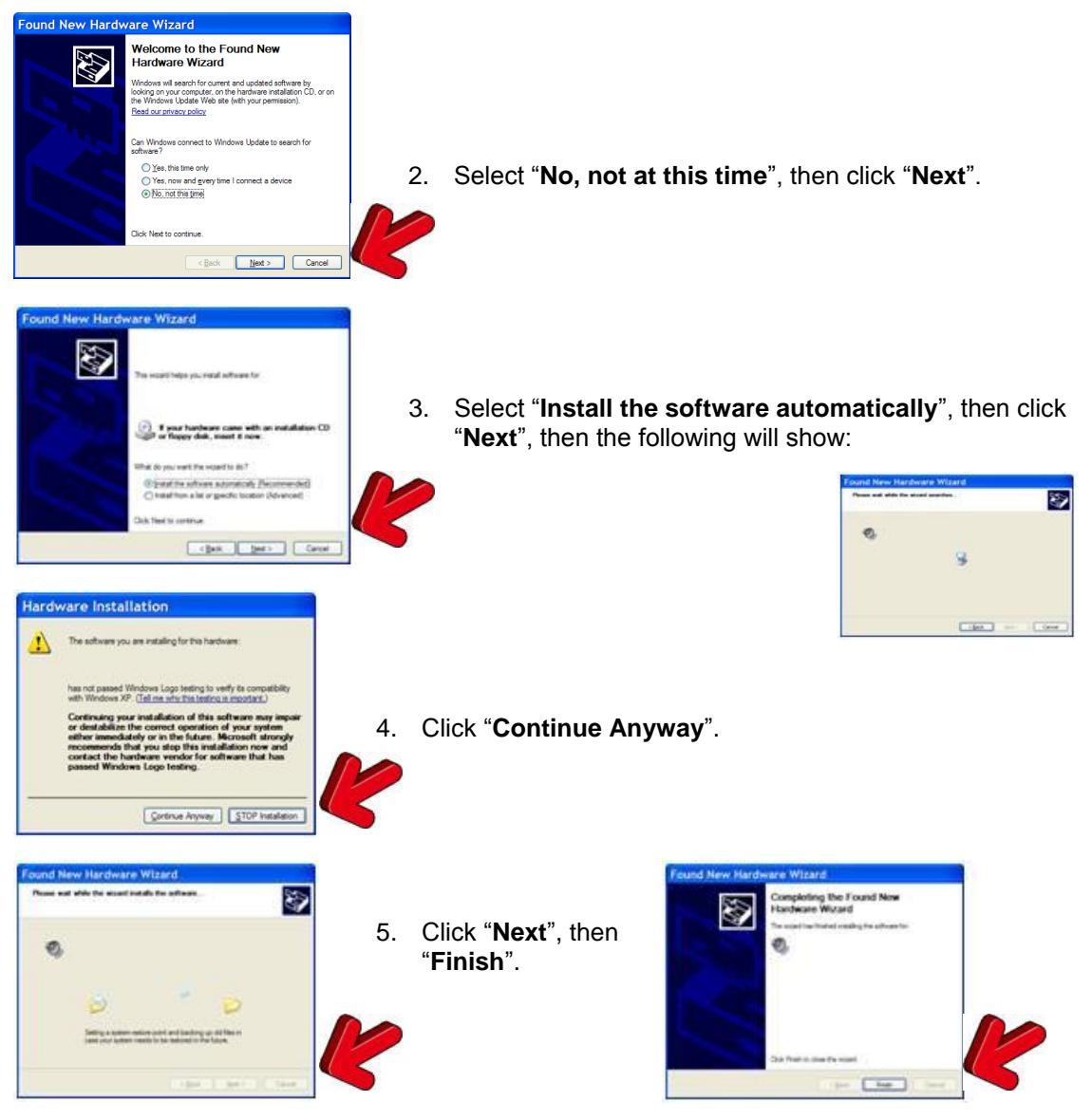

- 6. In a few seconds, this sequence will repeat a second time to install the second half of the Pod Driver, so follow them again. Then the message "Your new hardware is installed and ready to use" will be displayed in the lower right corner of your screen, and the DigiTel Pod's LED will glow green. If this sequence does not repeat the second time automatically, please unplug the USB cable and wait for 10 seconds, then plug the USB cable back in and <u>wait</u> for the Found New Hardware Wizard to pop-up again.
- 7. Now you may connect the next Pod and repeat steps 2 thru 6.

© Copyright 2007-2011 Apptec Corporation All Rights Reserved